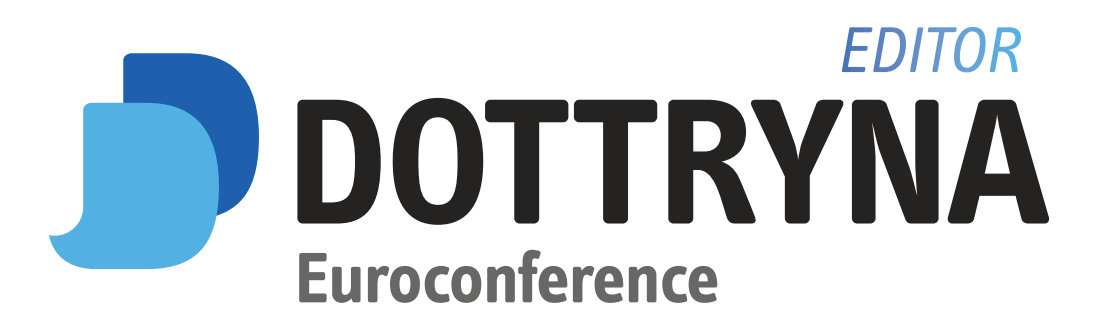

## Manuale d'uso Dottryna Editor

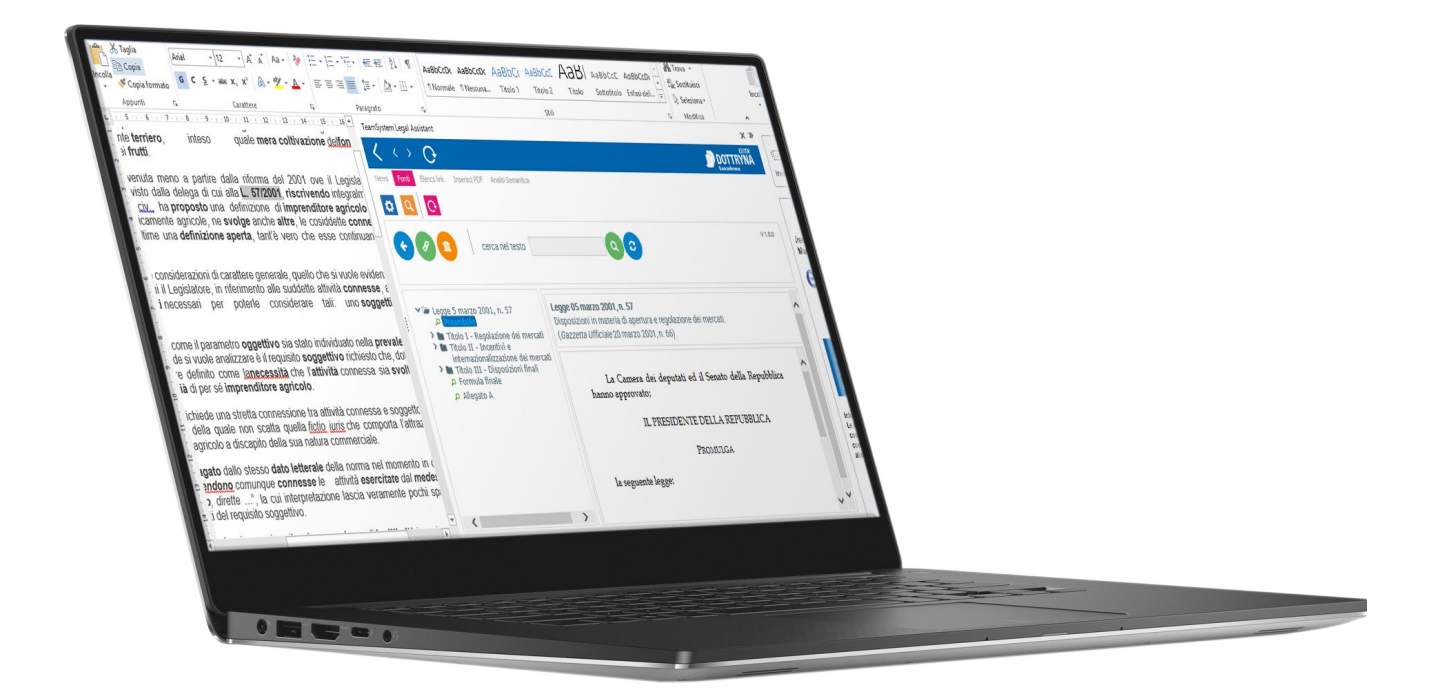

A breve disponibile anche per dispositivi Google Documents e Macintosh

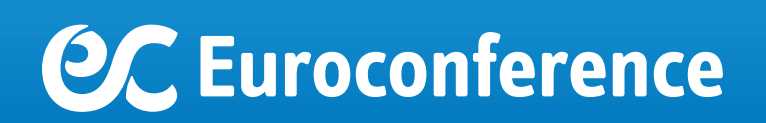

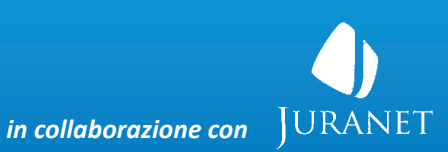

#### INDICE

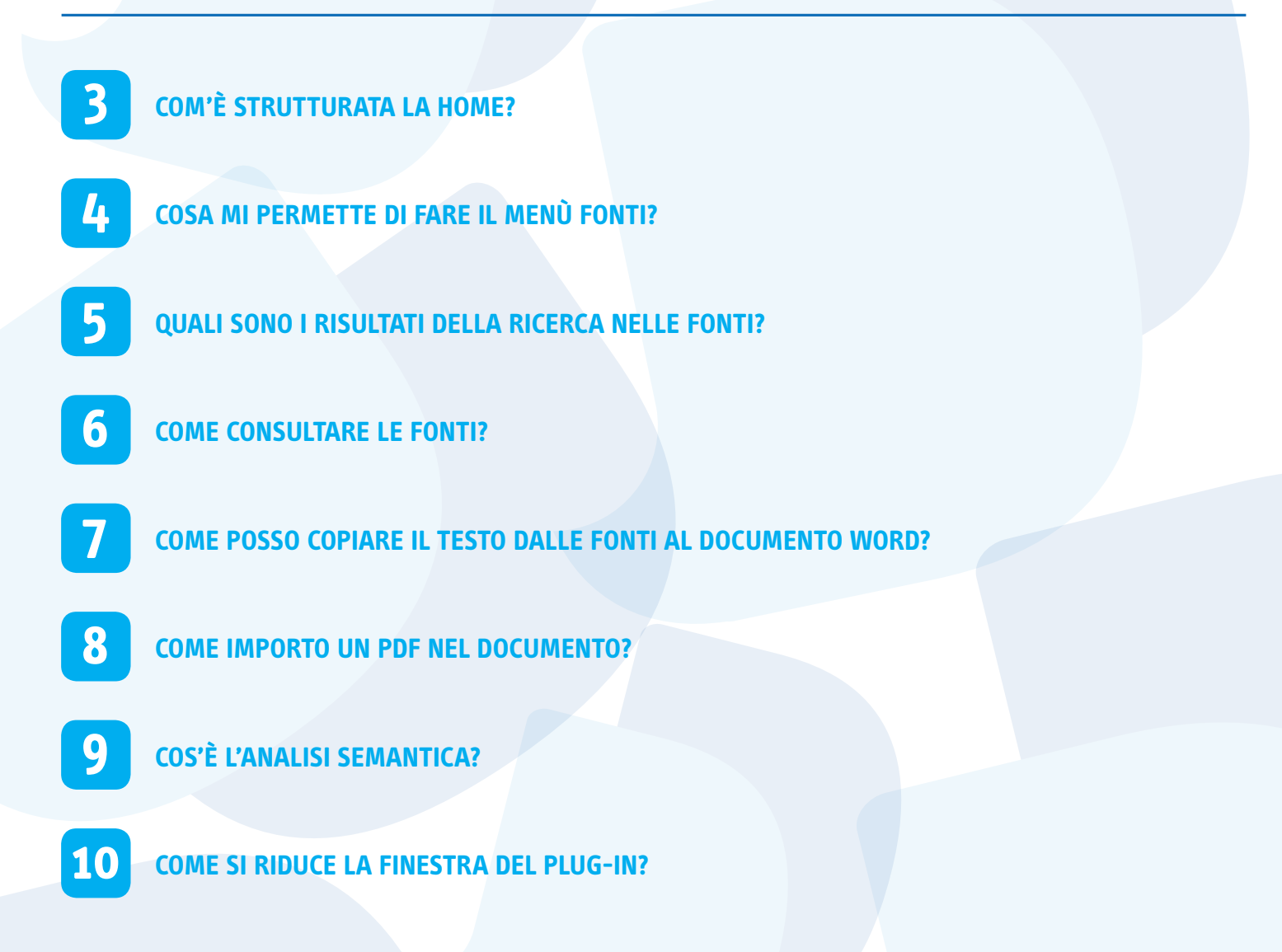

### **COM'È STRUTTURATA LA HOME?**

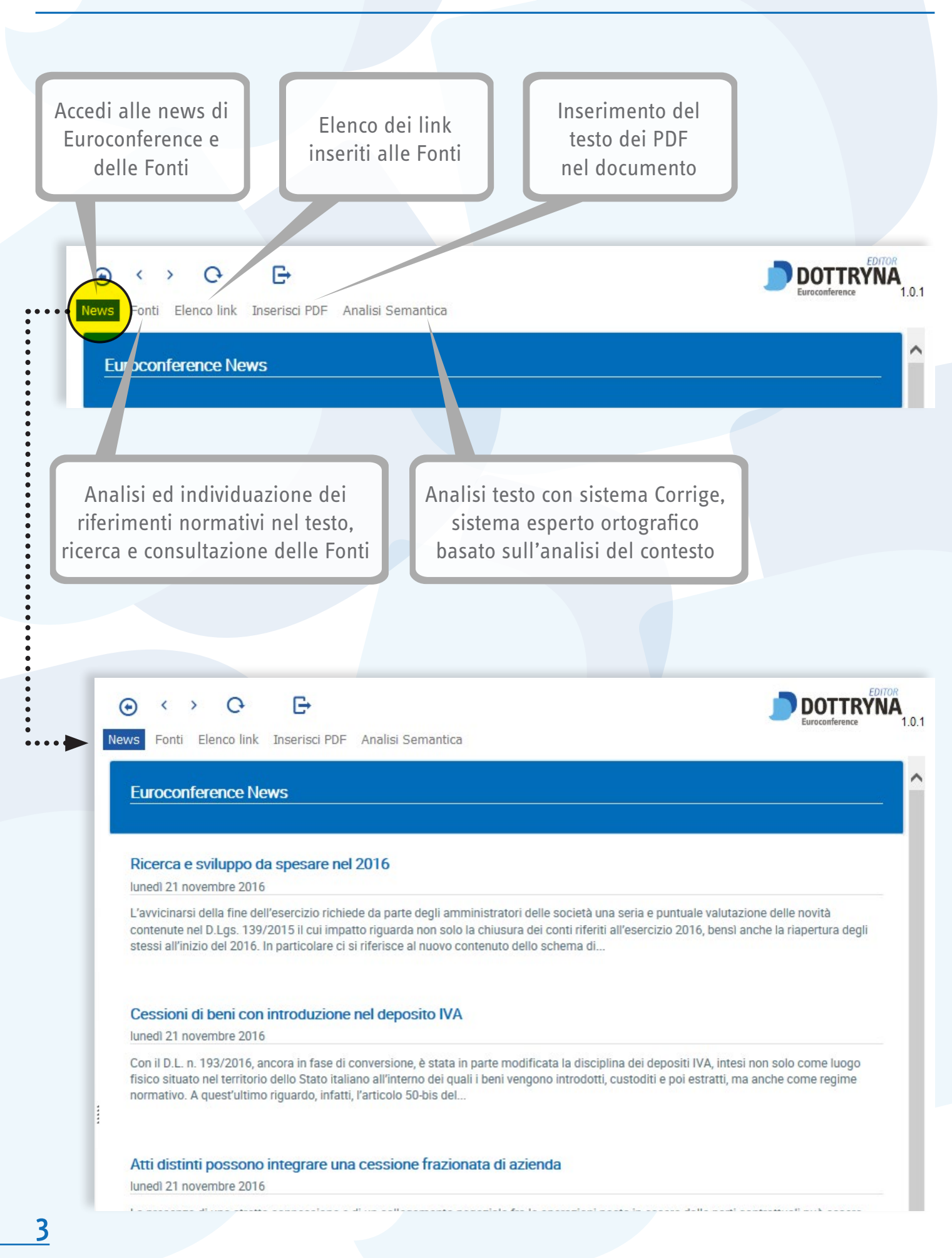

# COSA MI PERMETTE DI FARE IL MENÙ FONTI?

Dal menù Fonti, cliccando sull'icona "Banca Dati", si accederà alla raccolta coordinata di **Normativa, Giurisprudenza** e **Prassi** di **Dottryna**.

Si potrà ricercare nelle fonti attraverso un motore di ricerca potente e di facile utilizzo e, una volta trovato il documento di interesse, accedere alla lettura del documento in modo veloce ed immediato.

Una redazione dedicata garantisce un aggiornamento quotidiano.

| • <           | > Q                                                                                                    | <b>G</b> →                                                                                                    |                                                                                                    |                                                                                                    |                                                                 |
|---------------|----------------------------------------------------------------------------------------------------|----------------------------------------------------------------------------------------------------|----------------------------------------------------------------------------------------------------|----------------------------------------------------------------------------------------------------|-----------------------------------------------------------------|
| News For      | ti Elenco link Ir                                                                                                    | iserisci PDF Analisi Ser                                                                                                    | mantica                                                                                                    |                                                                                                    |                                                                 |
| Norma         | tiva Giurisp                                                                                                    | rudenza Prassi                                                                                                    | Norme di riferimento                                                                                                    |                                                                                                    |                                                                 |
| <b>S</b>      | TATALE O                                                                                                    | COMUNITARIA                                                                                                    |                                                                                                    |                                                                                                    |                                                                 |
| Tipo:         |                                                                                                    | - selezionare -                                                                                                    |                                                                                                    | ~                                                                                                    |                                                                 |
| Organ         | i:                                                                                                    | - selezionare -                                                                                                    | ~                                                                                                    |                                                                                                    |                                                                 |
| Norm          | e di riferimento:                                                                                                    | - selezionare - 🗸 - :                                                                                                    | selezionare - 🗸                                                                                                    |                                                                                                    |                                                                 |
| Artico        | lo                                                                                                    |                                                                                                    | - selezionare - 🗸                                                                                                    |                                                                                                    |                                                                 |
| Nume          | ro:                                                                                                    |                                                                                                    |                                                                                                    |                                                                                                    |                                                                 |
| Data          | da 🚯                                                                                                    |                                                                                                    | •                                                                                                    |                                                                                                    |                                                                 |
| Data a        |                                                                                                    |                                                                                                    | •                                                                                                    |                                                                                                    |                                                                 |
| () Ter        | mine da ricercar                                                                                                    | e                                                                                                    |                                                                                                    |                                                                                                    |                                                                 |
| Ricero        | a Reset c                                                                                                    | ampi                                                                                                    |                                                                                                    |                                                                                                    |                                                                 |
| Banca Dati Da | ottryna: Norma<br>Costitu<br>Legisla<br>I Codic<br>Testi U<br>Corte c<br>Corte c<br>Corte c<br>Consig<br>Corte c<br>Tribuna<br>Commi<br>Ministe<br>Ministe<br>INPS: s | tiva statale completa da<br>zione<br>zione comunitaria: racci<br>i Istituzionali<br>nici e Prassi<br>ostituzionale: raccolta d<br>li cassazione: raccolta d<br>li cassazione: raccolta d<br>li giustizia Europea: sel<br>lio di Stato: selezione di<br>lei conti: selezione di a<br>ali Amministrativi: selezione<br>ero del Lavoro: selezion<br>ero dell'Economia e Fin<br>ero dello sviluppo econo<br>elezione di atti per circo | al 1861 ad oggi, per circa 500.0<br>colta, per circa 200.000 docum<br>completa degli atti comprensiv<br>dal 2016 totalità, sentenze dell<br>ezione di atti per circa 20.000<br>li atti per circa 150.000 document<br>zione di atti per circa 300.000<br>nali e Provinciali: selezione di<br>e di atti per circa 1.000 docum<br>anze: selezione di atti per circa<br>omico: selezione di atti per circa | ooo documenti<br>nenti<br>i delle Massime, per circ<br>a Civile e Penale, compre<br>documenti<br>ienti<br>i<br>documenti<br>atti per circa 80.000 doc<br>nenti<br>a 30.000 documenti<br>ca 1.000 documenti | a 20.000 documenti<br>ensiva delle Massime, per circa<br>umenti |

# QUALI SONO I RISULTATI DELLA RICERCA NELLE FONTI?

Dal risultato della ricerca si potrà:

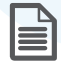

Consultare il documento

Inserire un link allo stesso nel documento Word

Inserire una citazione nel documento Word al documento individuato

| •<br>News | Fc   | onti            | Elenco link Inserisci PDF Analisi Semantica                                                                                                    |  |  |  |  |  |
|-----------|------|-----------------|----------------------------------------------------------------------------------------------------|--|--|--|--|--|
| Q         | Rice | <b>g</b><br>rca | C Reset campi                                                                                                    |  |  |  |  |  |
|           |      |                 | (1 of 7) « < 1 2 3 4 5 > » 62<br>Riferimento                                                                                                    |  |  |  |  |  |
| 血         | S    |                 | Legge 04 novembre 2016, n. 204<br>Ratifica ed esecuzione dell' <u>Accordo di Parigi</u> collegato alla Convenzione quadro delle Nazioni Unite sui<br>cambiamenti climatici, adottato a Parigi il 12 dicembre 2015.<br>( <i>Gazzetta Ufficiale</i> 10 novembre 2016, n. 263)                                                                                                    |  |  |  |  |  |
| 血         | S    |                 | Legge 29 ottobre 2016, n. 199<br>Disposizioni in materia di contrasto ai fenomeni del lavoro nero, dello sfruttamento del lavoro in agricoltura e di<br>riallineamento retributivo nel settore agricolo.<br>( <i>Gazzetta Ufficiale</i> 03 novembre 2016, n. 257)                                                                                                    |  |  |  |  |  |
| Â         | S    |                 | Legge 26 ottobre 2016, n. 198<br>Istituzione del Fondo per il pluralismo e l'innovazione dell'informazione e deleghe al Governo per la ridefinizione<br>della disciplina del sostegno pubblico per il settore dell'editoria e dell'emittenza radiofonica e televisiva locale,<br>della disciplina di profili pensionistici dei giornalisti e della composizione e delle competenze del Consiglio<br>nazionale dell'Ordine dei giornalisti. Procedura per l'affidamento in concessione del servizio pubblico<br>radiofonico, televisivo e multimediale.<br>( <i>Gazzetta Ufficiale</i> 31 ottobre 2016, n. 255) |  |  |  |  |  |

### **COME CONSULTARE LE FONTI?**

Dottryna Editor mette a disposizione la consultazione di una raccolta coordinata di Normativa, Giurisprudenza e Prassi.

I documenti sono continuamente aggiornati così come i riferimenti ai documenti collegati.

Nell'ambito della consultazione si potrà:

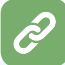

inserire un link allo stesso nel documento Word

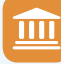

inserire una citazione nel documento Word al documento individuato

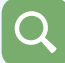

effettuare una ulteriore ricerca nel testo del documento

Inoltre è possibile **copiare** il testo del documento Normativo, di Giurisprudenza o di Prassi, nell'ambito del documento Word in lavorazione.

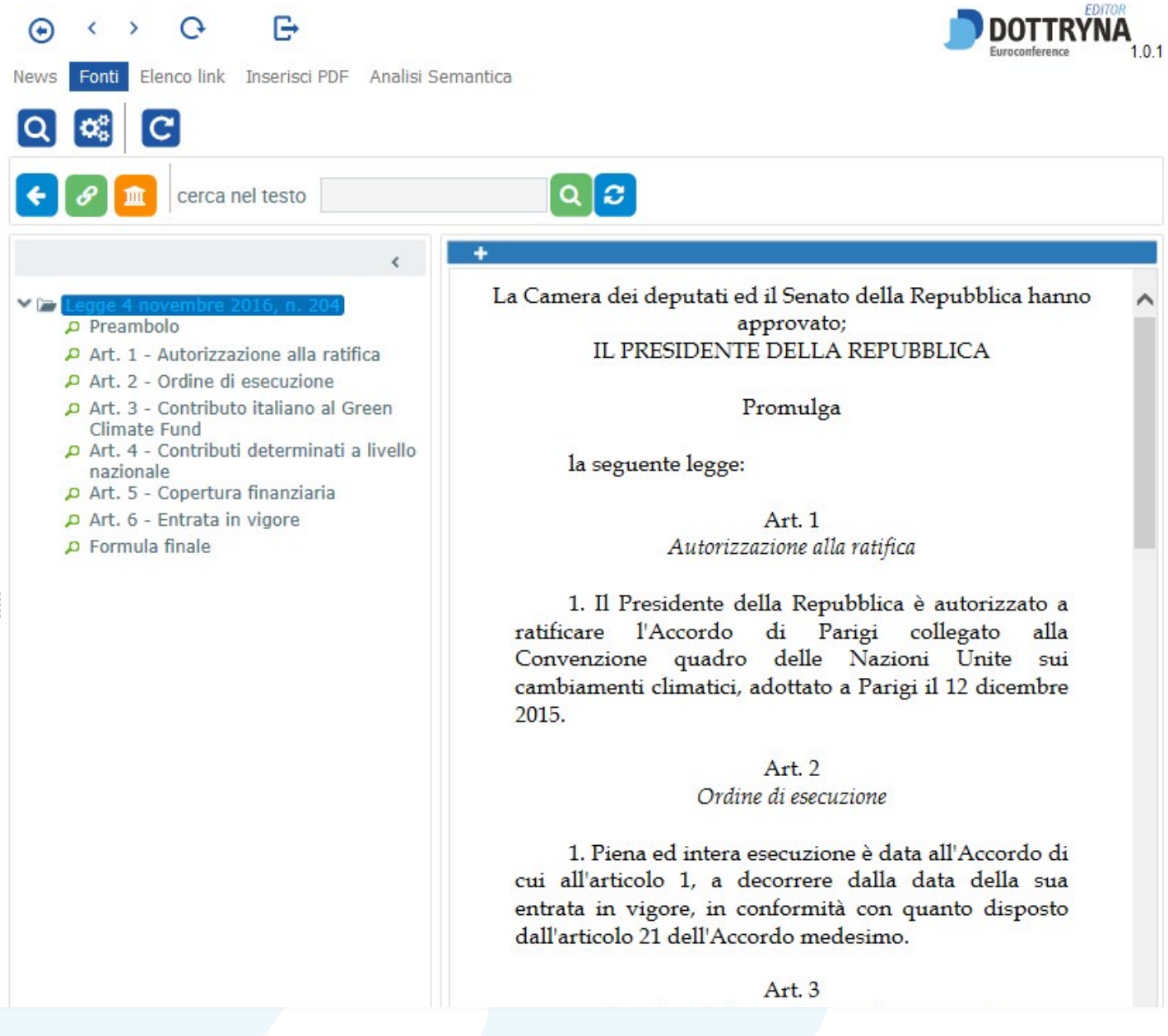

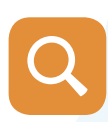

#### COME POSSO COPIARE IL TESTO DALLE FONTI AL DOCUMENTO WORD?

Dottryna Editor permette la copia di un qualsiasi documento presente nella banca dati Dottryna nel documento Word.

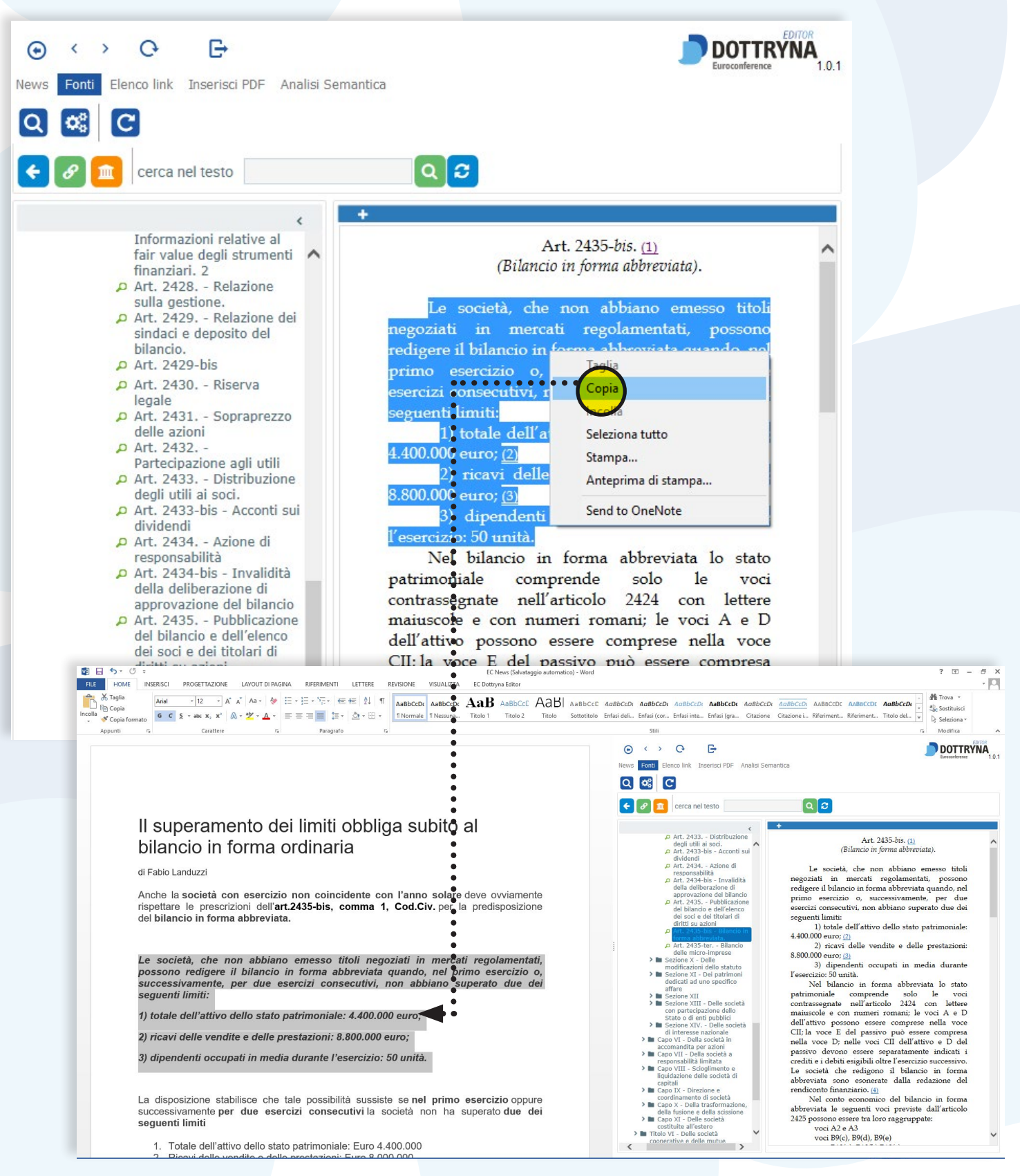

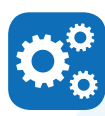

### **COME IMPORTO UN PDF NEL DOCUMENTO?**

Dal menù Inserisci PDF, si accede alla funzione che permette di importare il testo di un PDF nel documento.

Cliccando su "Importa PDF" si potrà selezionare il PDF da importare. Il PDF selezionato sarà visualizzato in anteprima.

L'utente potrà scegliere se importare una, più o tutte le pagine del PDF.

Cliccando su "Inserisci PDF" il testo del PDF sarà importato nel documento nel punto dove è presente il cursore. Non saranno importati i PDF solo immagine.

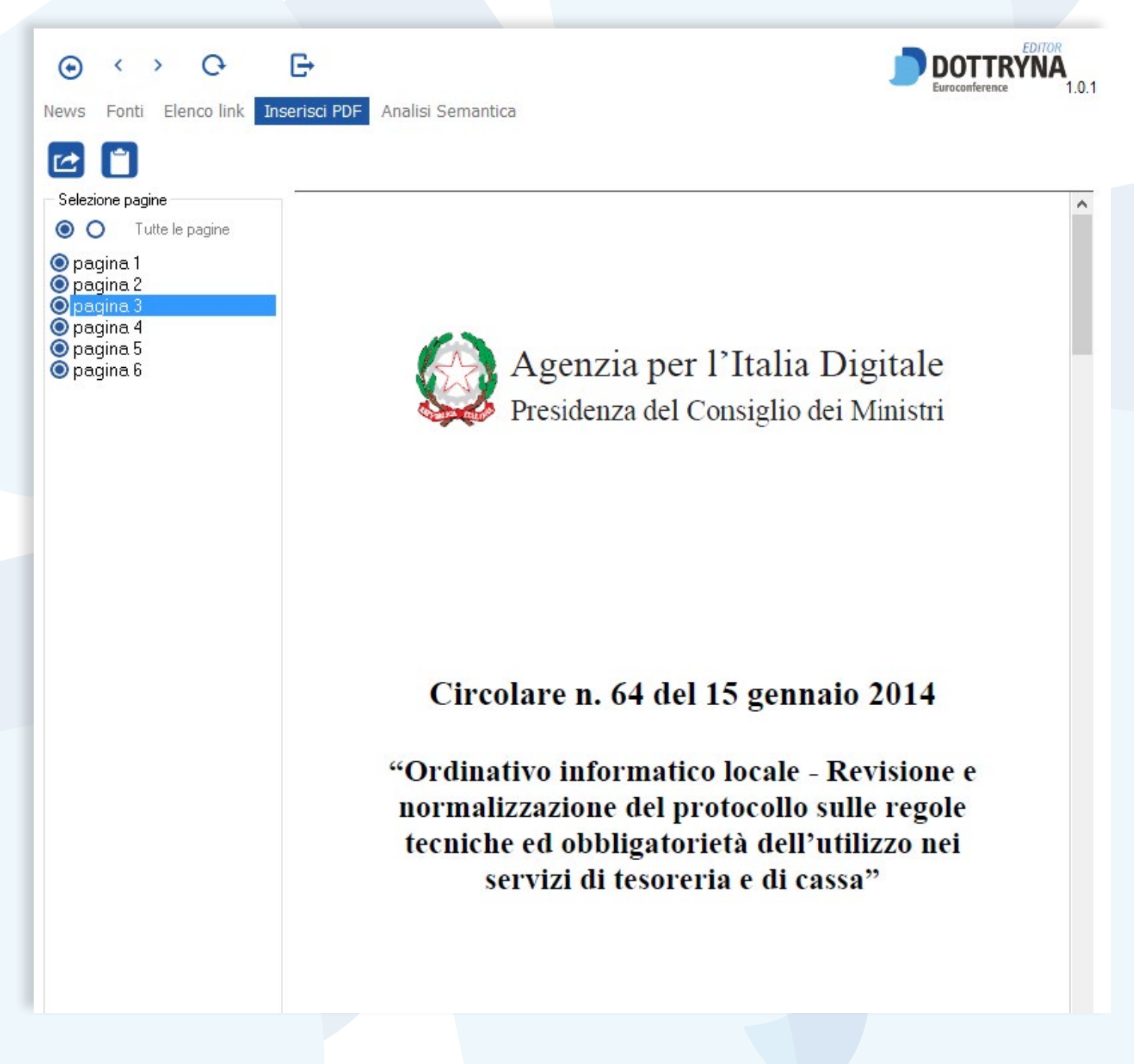

## **COS'È L'ANALISI SEMANTICA?**

Analisi del testo con sistema Corrige, un sistema esperto ortografico basato sull'analisi del contesto. Corrige individua:

• errori non identificabili con i comuni strumenti di correzione;

- l'ortografia di parole straniere o di termini tecnico/scientifici;
- evidenzia casi sospetti di parole che, se pur scritte in modo corretto, potrebbero, dal contesto, rilevarsi errori
- evidenzia le parole non riconosciute che potrebbero comunque essere errori

Corrige analizza il testo tenendo conto del contesto lessicale di riferimento generando elenchi di segnalazione di facile e veloce consultazione.

Corrige ha una base di conoscenza linguistica aggiornata quotidianamente da un gruppo di esperti.

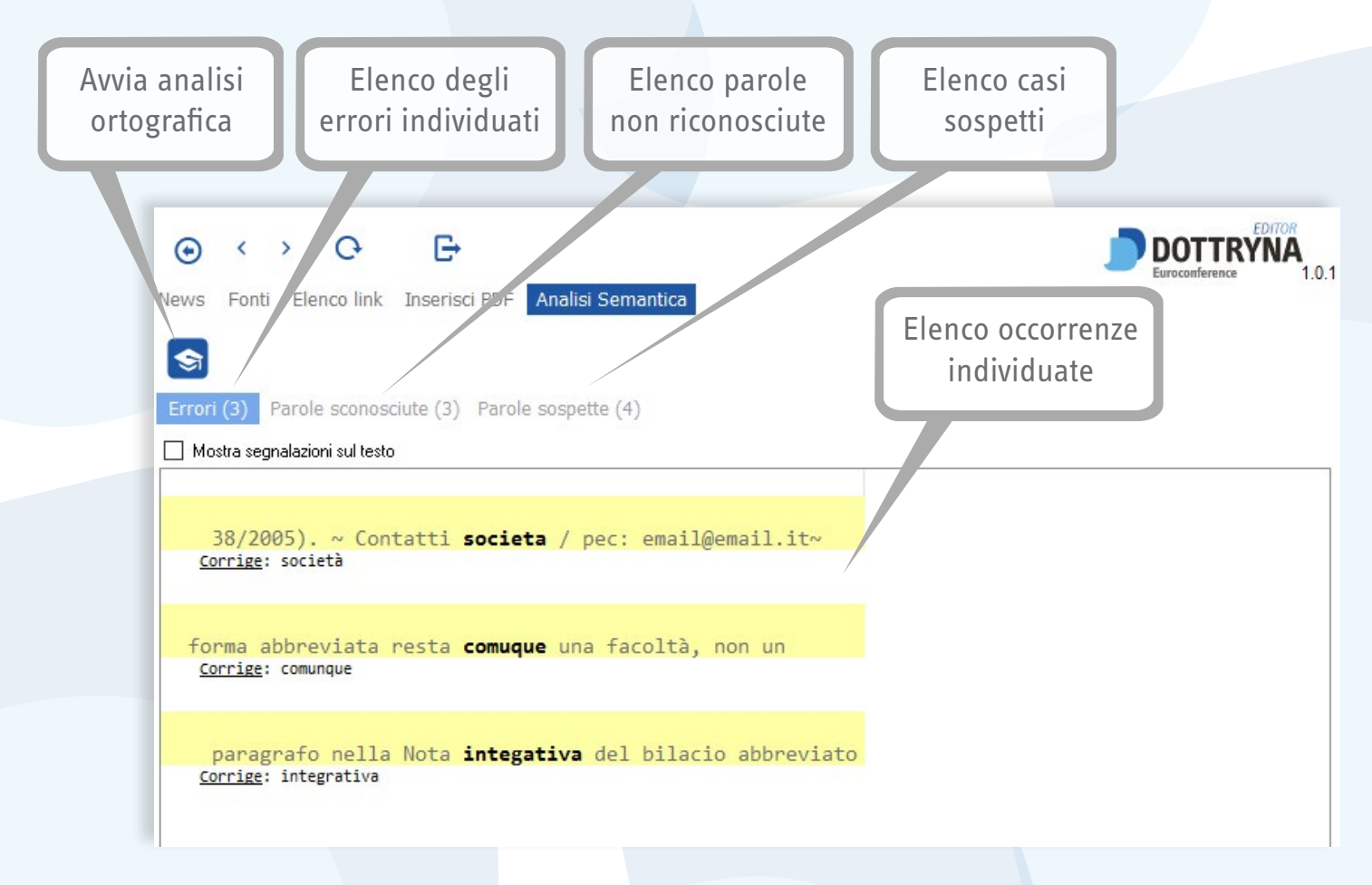

#### **COME SI RIDUCE LA FINESTRA DEL PLUG-IN?**

Per attivare e disattivare la finestra del plug-in è sufficiente cliccare due volte sull'apposita icona nella barra di separazione tra il documento Word e il plug-in **Dottryna Editor**.

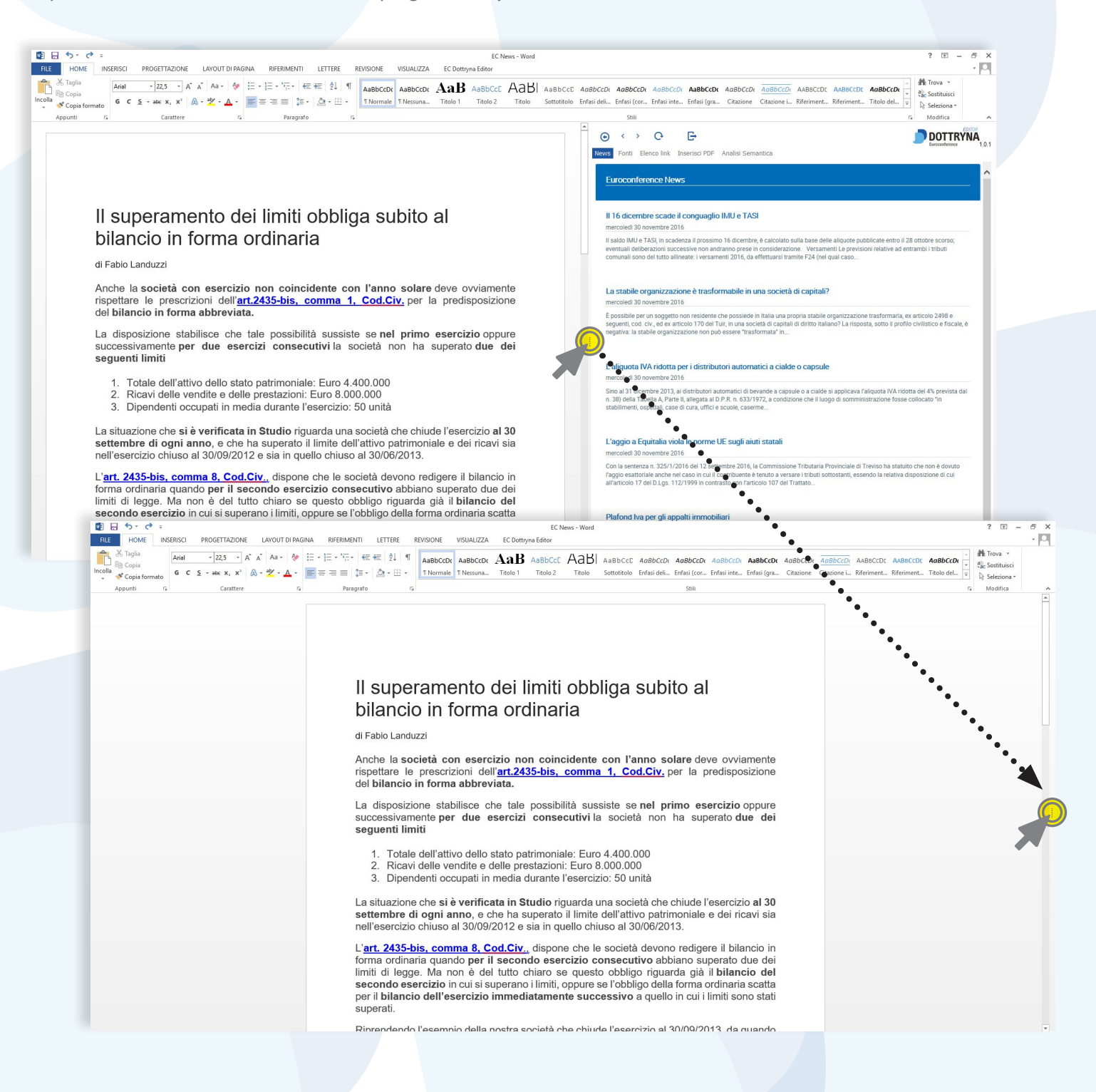